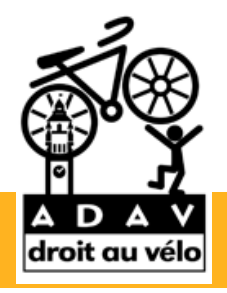

### Les aménagements cyclables du Nord-Pas-de-Calais

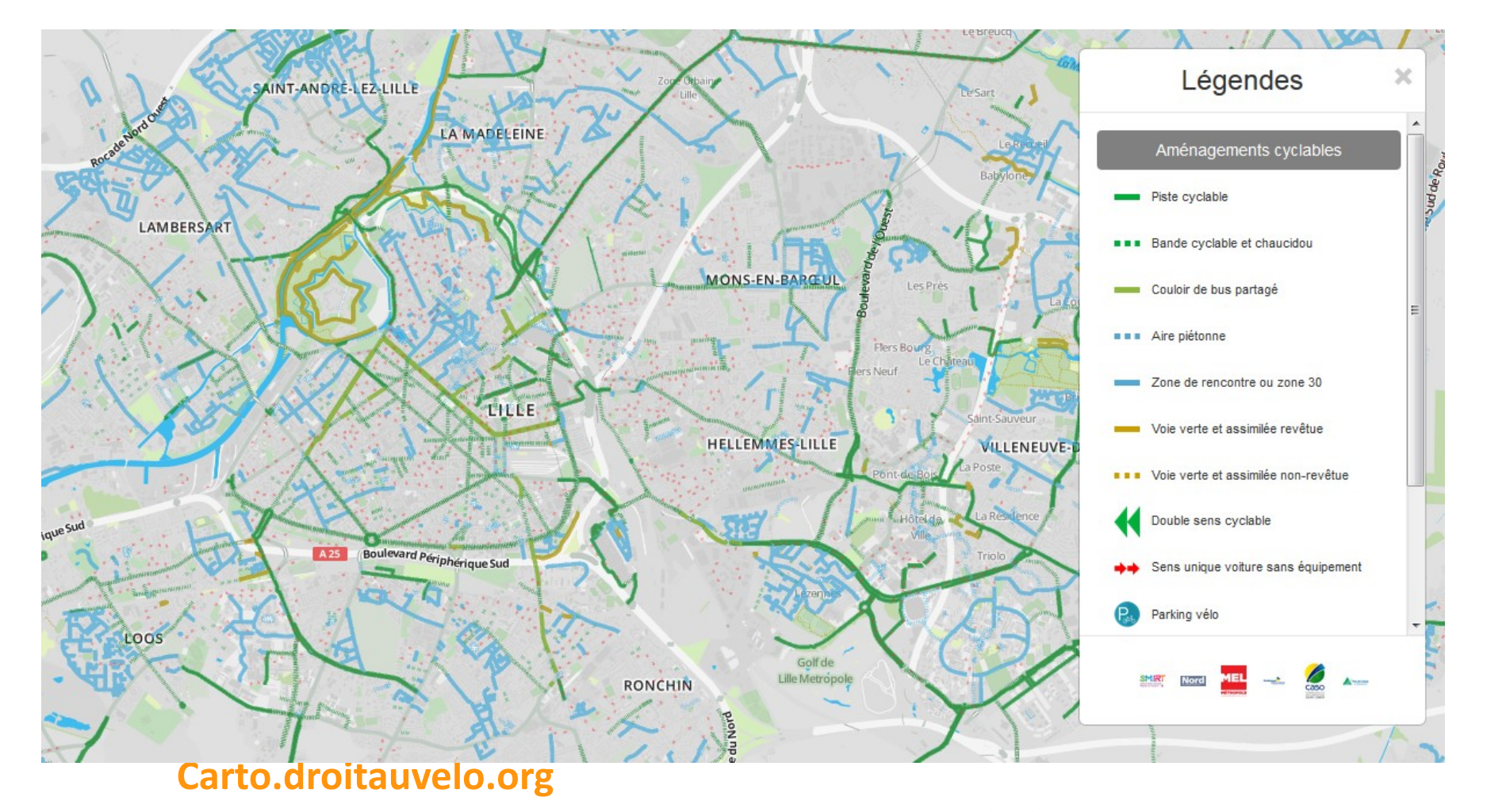

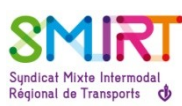

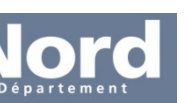

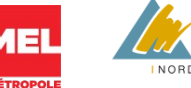

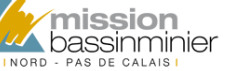

Dunkerque Grand Littoral

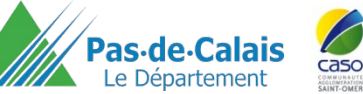

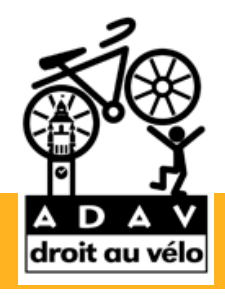

### I « Rendu » Openstreetmap

- La carte droit au vélo permet d'afficher l'ensemble des aménagements cyclables de la région Nord-Pas-de-Calais.
- On peut modifier la carte droit au vélo, en aller ajouter des élements dans Openstreetmap.org
- Toutes les modifications faites dans Openstreetmap, apparaîtront très rapidement sur la carte Carto.droitauvelo.org

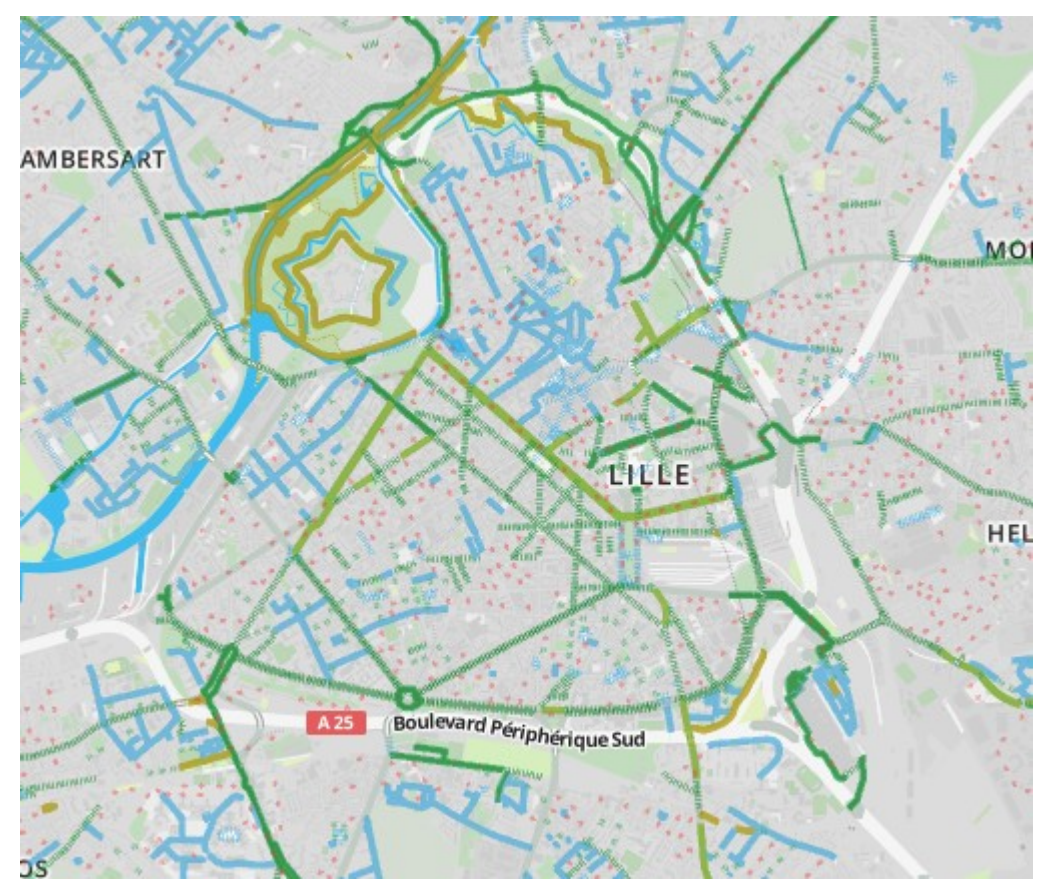

#### Lille dans Carto.droitauvelo.org

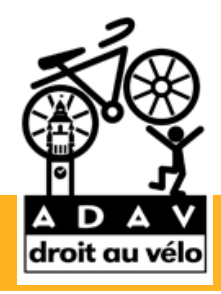

### I « Rendu » Openstreetmap

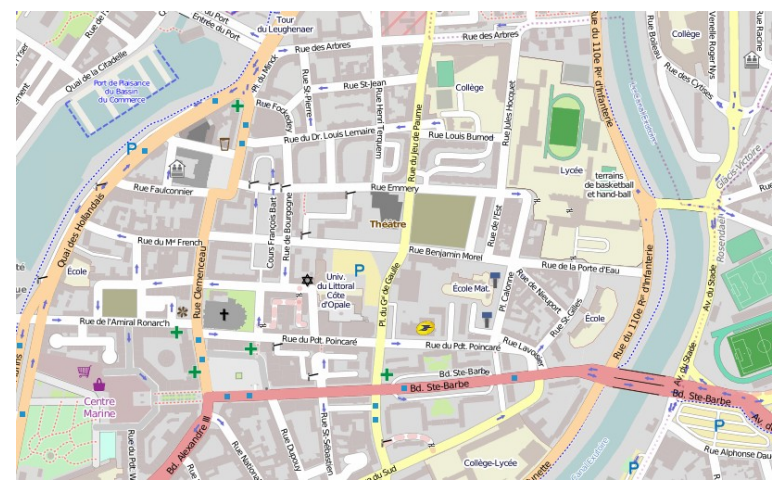

**Openstreetmap Standard** 

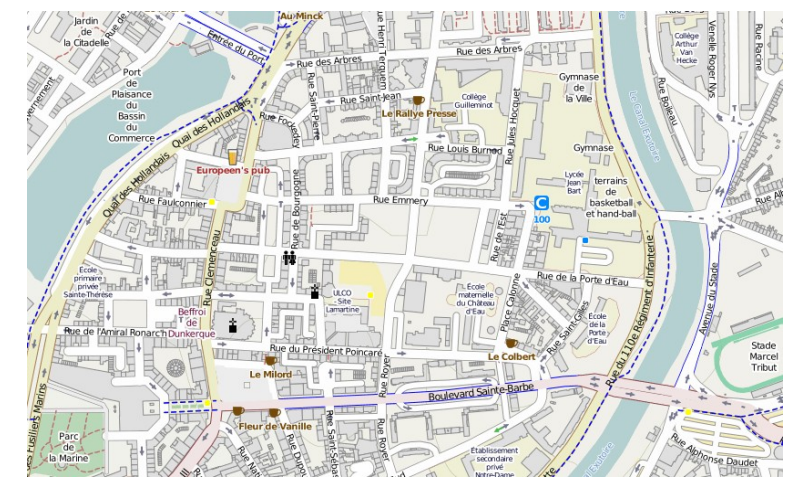

Opencyclemap

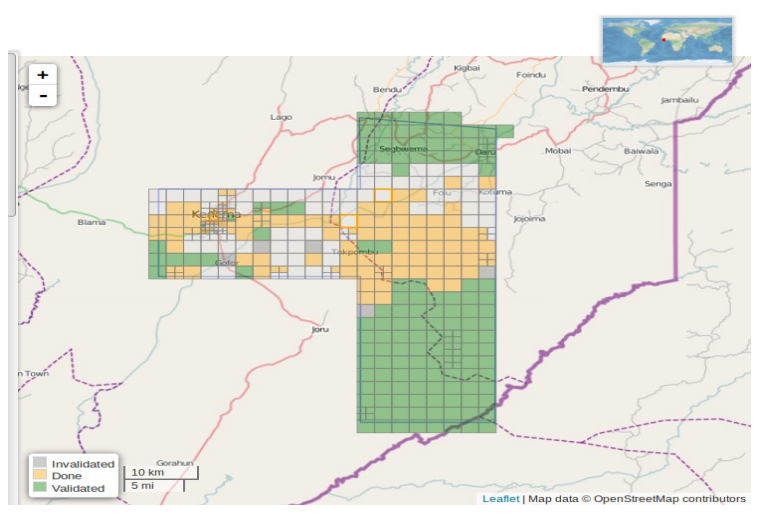

Humanitary Openstreetmap Team

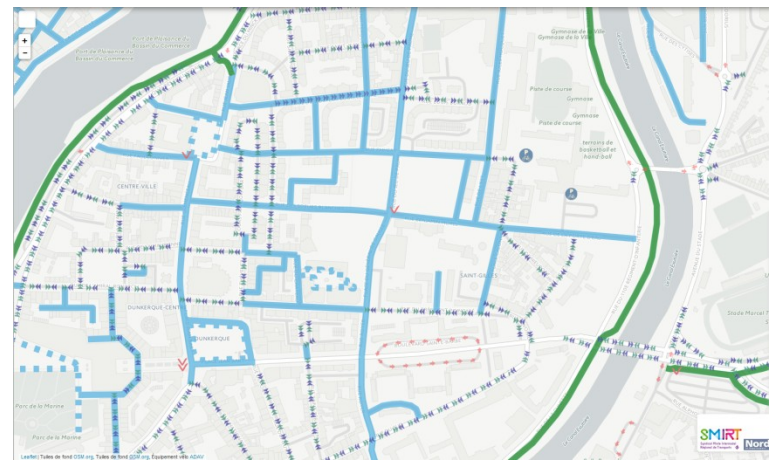

#### Carto.droitauvelo.org

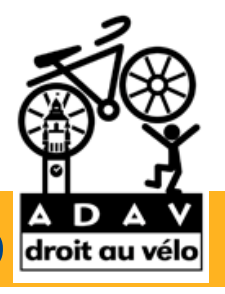

Des rendus différents

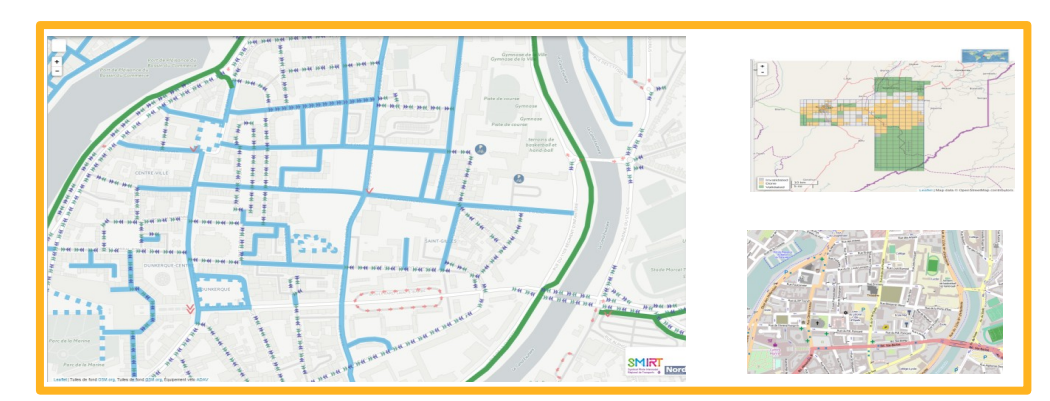

Mais des données similaires !

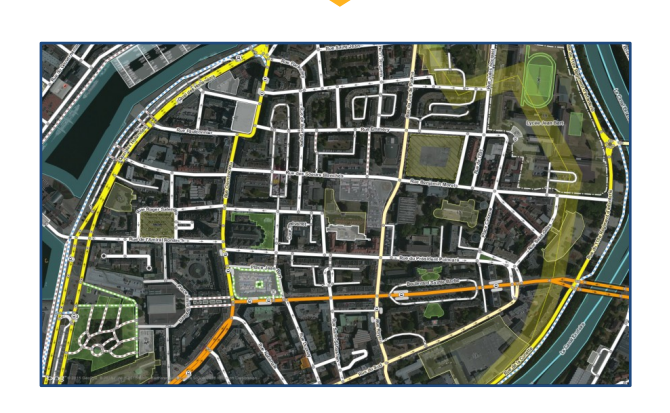

Pour ajouter des aménagements sur la carte droitauvelo, il faut modifier la base Openstreetmap.

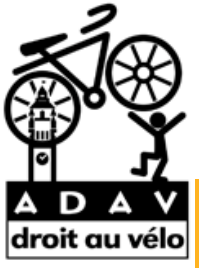

# II Un socle commun : la Base de Données Openstreetmap droit au vélo

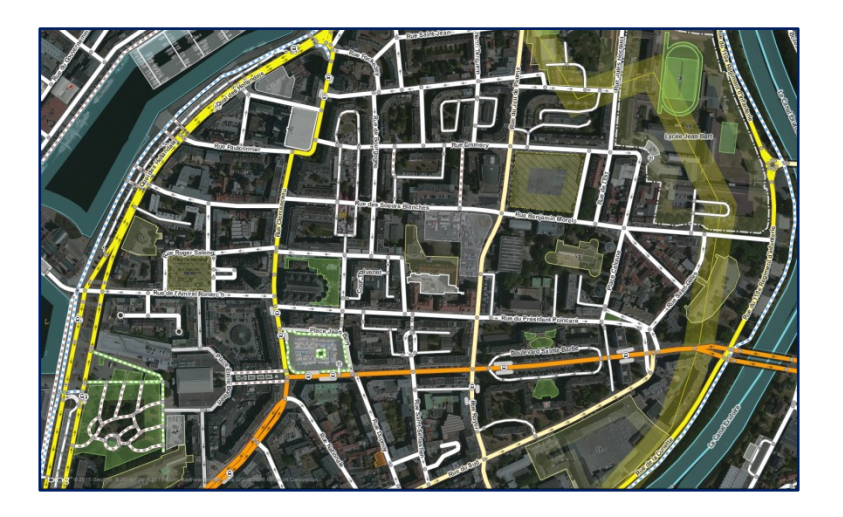

(1) Des éléments géographiques

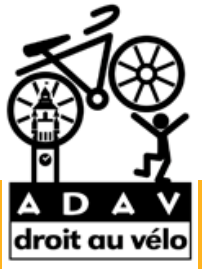

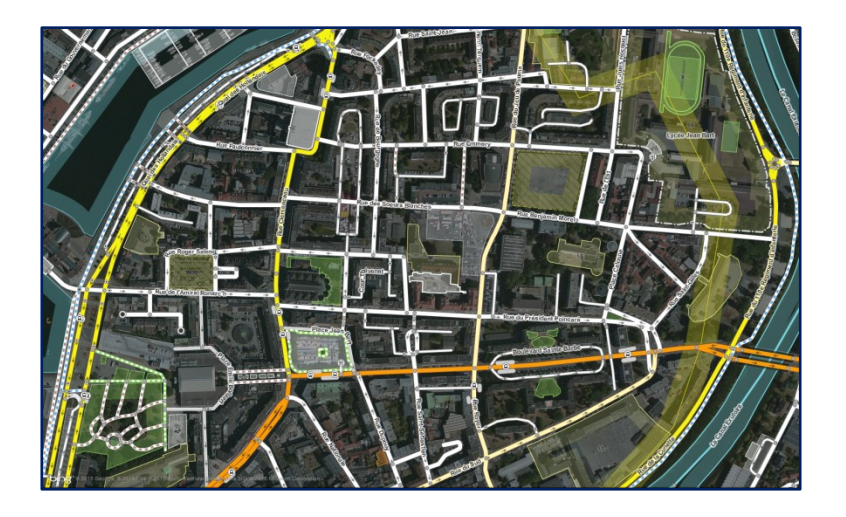

(1) Des éléments géographiques

qui contiennent

(2) Des informations descriptives

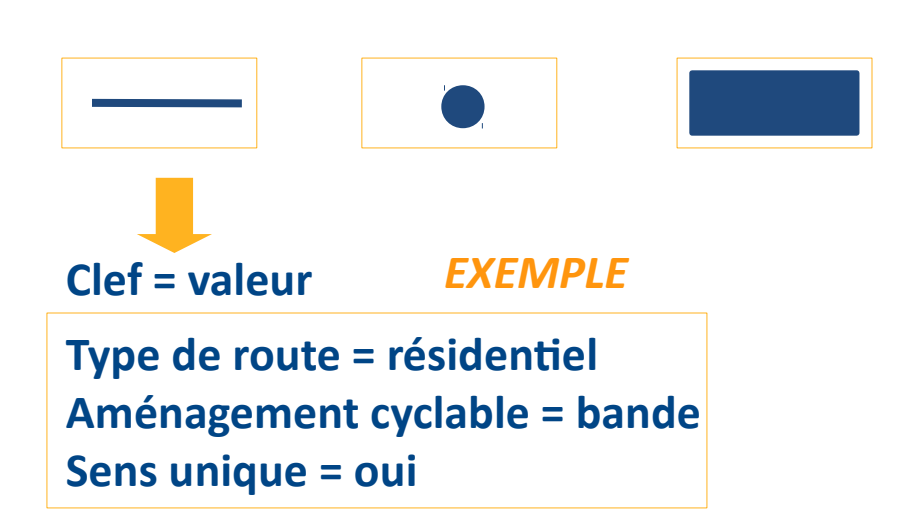

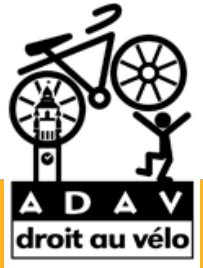

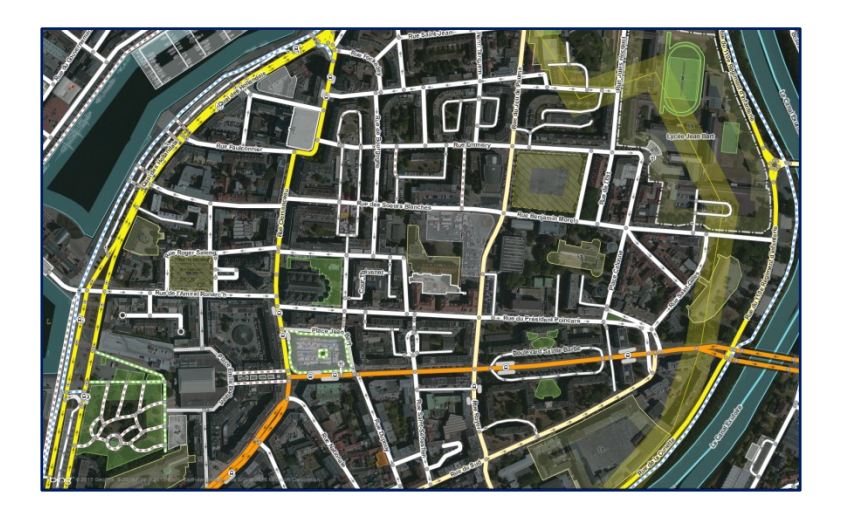

(1) Des éléments géographiques

qui contiennent

(2) Des informations descriptives

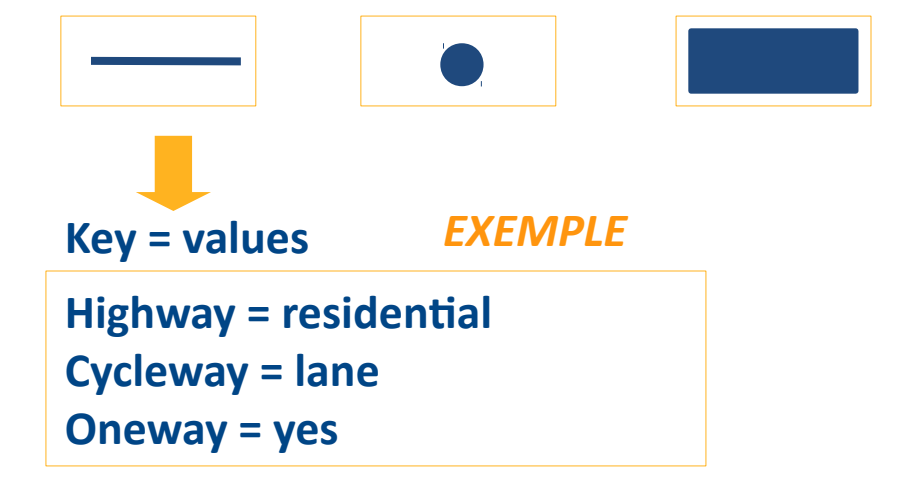

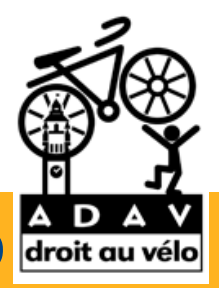

| OpenStreetMap              | Modifier - Historique | xporter Traces GPS Journaux des utilisate                                                                                                    | urs Droits d'auteur Aide À propos  Mathias_V *                                                                                                    |
|----------------------------|-----------------------|----------------------------------------------------------------------------------------------------|----------------------------------------------------------------------------------------------------|
| Modifier l'élément         | ×                     | Point     P Ligne     D Surface     D Surface     D | A manadaco                                                                                                    |
| Route résidentie           | lle i                 |                                                                                                    | 100000                                                                                                    |
| Nom                        | â i                   |                                                                                                    |                                                                                                    |
| Rue des Moulineaux         | +                     |                                                                                                    |                                                                                                    |
| Sens unique                | m i                   |                                                                                                    |                                                                                                    |
|                            |                       |                                                                                                    |                                                                                                    |
| Vitesse maximale autorisé  | e i                   |                                                                                                    |                                                                                                    |
| 50, 70, 90                 | → km/h →              |                                                                                                    |                                                                                                    |
| Structure                  | i                     |                                                                                                    |                                                                                                    |
| Pont                       |                       |                                                                                                    | E. A CON                                                                                                    |
| Tunnel                     |                       |                                                                                                    |                                                                                                    |
| Remblai                    |                       |                                                                                                    |                                                                                                    |
| Tranchée                   |                       |                                                                                                    |                                                                                                    |
| 🔘 Gué                      |                       |                                                                                                    | ALL COMPANY AND AND AND AND AND AND AND AND AND AND                                                                                                    |
| Accès autorisé             | i                     |                                                                                                    |                                                                                                    |
| Tous                       | Non spécifié 👻        |                                                                                                    |                                                                                                    |
| Å pied                     | yes 👻                 |                                                                                                    |                                                                                                    |
| Véhicules motorisés        | yes 👻                 |                                                                                                    |                                                                                                    |
| Vélos                      | yes 👻                 |                                                                                                    |                                                                                                    |
| Cavaliers                  | yes 👻                 |                                                                                                    |                                                                                                    |
| ▼ Tous les tags (5)        |                       |                                                                                                    | Alexandress of the second second seco |
| cycleway v op              | posite – 💼 i          |                                                                                                    | Alle Randition                                                                                                    |
| highway v res              | sidential 👻 🏛 🗮       |                                                                                                    | T T I MARKED T                                                                                                    |
| name - Ru                  | e des Moulineaux 🏛 i  |                                                                                                    |                                                                                                    |
| oneway -1                  |                       |                                                                                                    |                                                                                                    |
| source cad                 | pastre-ogi-fr so 1    |                                                                                                    |                                                                                                    |
| Visualiser sur openstreetn | nap.org               | 250 m Editions de PierenBot guillaus                                                                                                    | ng W. tjugi, et de 105 autrear 9198 éléments cachés 🖌 👗 🗚 18.0                                                                                                    |

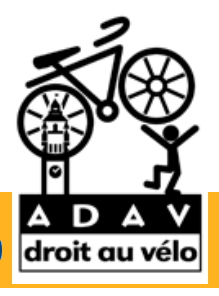

| 🎾 OpenStreetMap                       | Modifier - Histor     | ique Exporter |        |                      |                                               |                        | Traces GPS Journaux des   | utilisateurs Droits d'auteur         | Aide À propos         | L Mathias_V -     |
|---------------------------------------|-----------------------|---------------|--------|----------------------|-----------------------------------------------|------------------------|---------------------------|--------------------------------------|-----------------------|-------------------|
| Modifier l'élément                    | ulaire                | X Point       |        | Bauvegarder          | P picard Rule                                 |                        | 3/1.72                    |                                      | AMONTO DE LETE        |                   |
| Route résidentie                      | ille i                |               |        |                      |                                               | Boulevard Harpgnes     |                           | Jane 1                               |                       | +                 |
| Nom                                   | ti i                  |               | •      |                      |                                               | Audition Mutuelle      | $\langle \rangle \rangle$ | Change Contraction                   | CLOUDER DAY           |                   |
| Sens unique                           | â i                   |               |        |                      |                                               |                        |                           |                                      | 157                   | 1                 |
| Vitesse maximale autorisé             | e i                   |               |        |                      | Deor                                          | -Immedial - Rush gerta |                           |                                      |                       |                   |
| 50, 70, 90                            | → km/h →              |               |        | Carpenus             | Palais de la Biere                            |                        |                           |                                      |                       |                   |
| Structure                             | i                     |               | Vauban | 02                   | Voues of                                      |                        |                           |                                      |                       |                   |
| O Pont                                |                       |               |        | ectionner            |                                               | Pot >7                 |                           |                                      | AE                    |                   |
| Tunnel                                |                       | 90,           | auban  |                      |                                               | 07 & /                 |                           |                                      |                       |                   |
| © Remblai                             |                       |               |        |                      |                                               |                        | 120/                      |                                      | P                     | The second second |
| O Tranchée                            |                       |               |        |                      | T Au Bureau                                   |                        |                           | Rue Ernest Hiolle                    |                       | IT ST             |
| O Gué                                 |                       |               |        |                      | Art Radio                                     |                        |                           |                                      | Sea.                  | a Birman          |
| Accès autorisé                        | i                     |               |        |                      |                                               | the part of            |                           | They State                           |                       | 17533             |
| Tous                                  | Non spécifié 👻        |               |        | Nº VA                |                                               | e Kervegan             |                           |                                      | SOUT                  | and the           |
| À pied                                | yes -                 |               |        |                      | S. Mall                                       |                        |                           | and a                                |                       | A CONTRACTOR      |
| Véhicules motorisés                   | yes 👻                 |               |        | 0/                   | $  \langle                                  $ |                        |                           |                                      |                       |                   |
| Vélos<br>Fableau<br>Tous les tags (5) | des clef:             |               |        |                      |                                               | 4                      |                           | Lauren                               |                       | And the second    |
| cycleway v op                         | posite - 💼 i          |               |        | (1) Le Val en Cygnes |                                               | -Tour de la Dode       | enne                      |                                      | Reef                  |                   |
| highway res                           | sidential 🚽 🏦 🗄       |               |        |                      |                                               |                        |                           |                                      | 1                     |                   |
| oneway -1                             | re ues noulineaux □ 1 | Tables        |        |                      |                                               |                        |                           | and the second                       |                       |                   |
| source ca                             | dastre-dgi-fr so 💼 i  |               |        | Sent A               |                                               |                        | orphelin                  | and the second                       |                       |                   |
| +                                     |                       |               |        |                      |                                               | Tollar of              |                           | ST ST STOR                           | AL                    |                   |
| 12 visualiser surtugenatieet          | nal9.010              |               | 250 m  | I AT                 | 20                                            | N 17ANS                | D Editions de PierenB     | ot, guillaume W, tjugi, et de 105 au | tres 9198 éléments ca | ichés 👗 Að 1.8.0  |

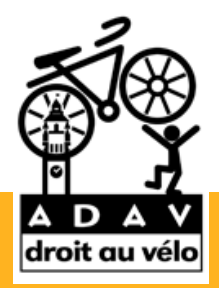

- 1) Aménagements sur route
  - A ) Bandes et pistes cyclables

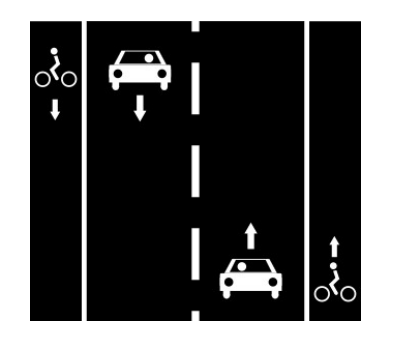

Highway = \*Sur une route :Cycleway = lane / trackBandes / pistes bilatérales

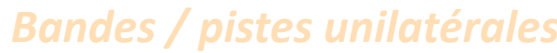

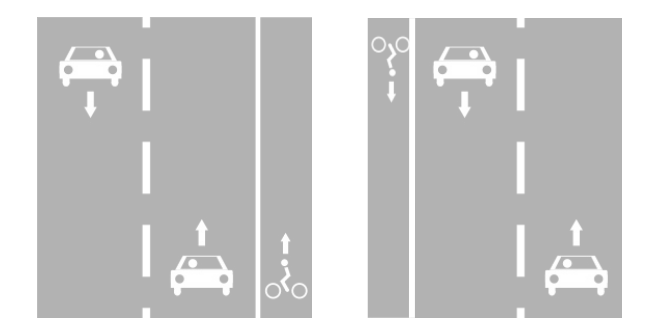

Highway =\* Cycleway:right = lane / track À droite Ou Cycleway:left = lane / track À gauche

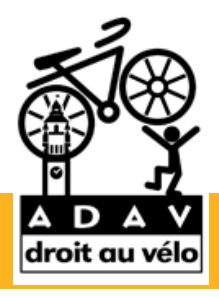

- 1) Aménagements sur route
  - A ) Bandes et pistes cyclables

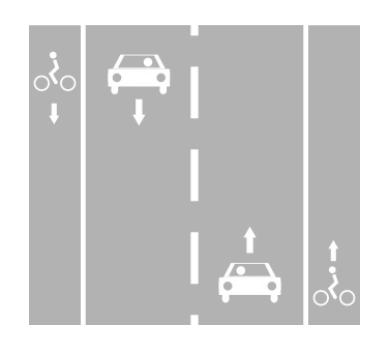

Highway = \*Sur une route :Cycleway = lane / trackBandes / pistes bilatérales

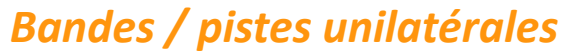

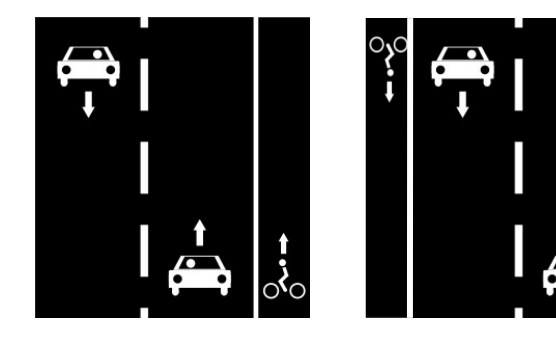

Highway =\* Cycleway:right = lane / track À droite Ou Cycleway:left = lane / track À gauche

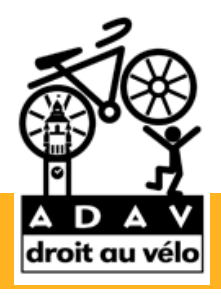

- 1) Aménagements sur route
  - **B)** Double sens cyclable

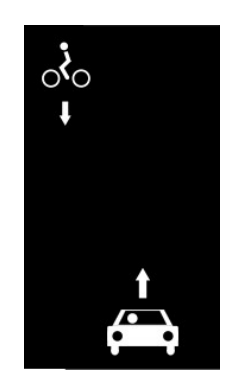

Highway =\* Oneway = yes Cycleway = opposite

Rue à sens unique avec :

Double sens cyclable

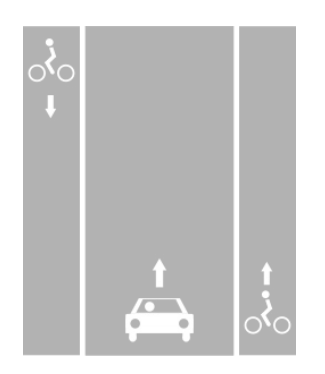

Oneway = yes

Cycleway:right = lane

= track

Rue à sens unique avec :

Bande / piste unilatérale Et Bande / piste en double sen

Cycleway:left = opposite\_lane = opposite\_track

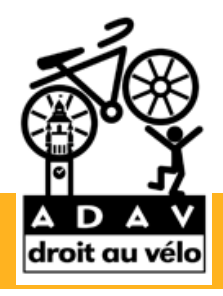

1) Aménagements sur route

#### **B)** Double sens cyclable

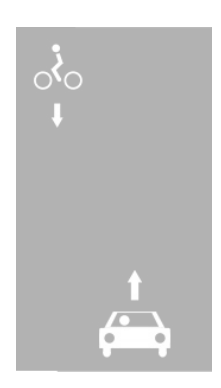

Highway =\* Oneway = yes Cycleway = opposite

Rue à sens unique avec :

Double sens cyclable

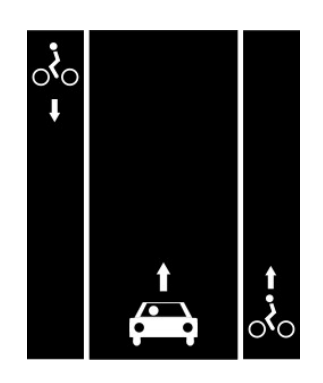

Oneway = yes

Cycleway:right = lane

= track

Rue à sens unique avec :

Bande / piste unilatérale Et Bande / piste en double sens

Cycleway:left = opposite\_lane = opposite\_track

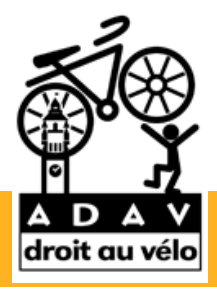

1) Aménagements sur route

C) Voie partagée, bus et cyclistes

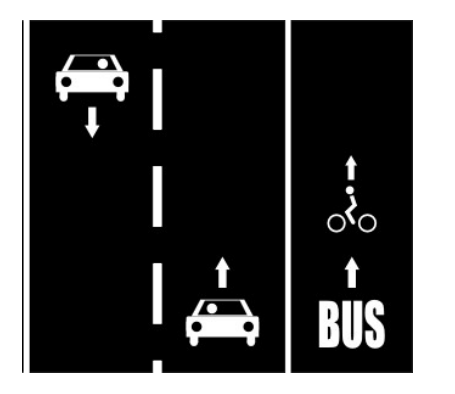

Highway =\*

Busway:right = lane

Voie de bus à droite

Cycleway:right = share\_busway *Partagée avec les cyclistes* 

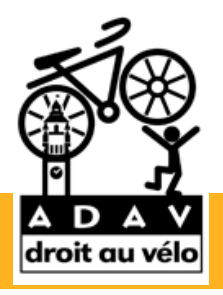

#### 2) Aménagements distincts

A) Pistes cyclables hors voiries

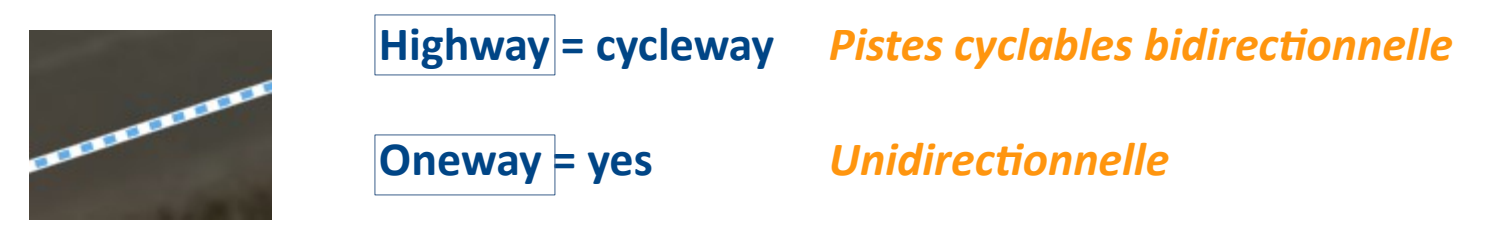

#### B) Voies vertes et assimilées

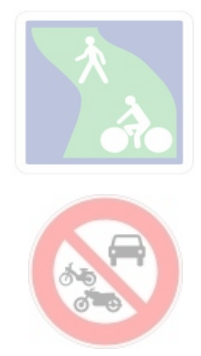

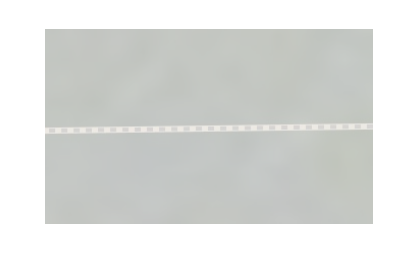

```
Highway = path
Bicycle = yes
Foot = yes
Motor_vehicul = no
Surface = paved /
compacted
```

Chemin Ouvert aux piétons et vélos,

Interdit aux véhicules à moteur Surface dure (macadam, sol compacté...)

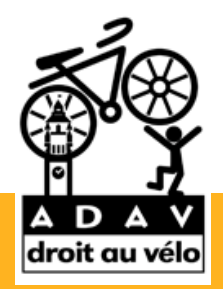

#### 2) Aménagements distincts

A) Pistes cyclables hors voiries

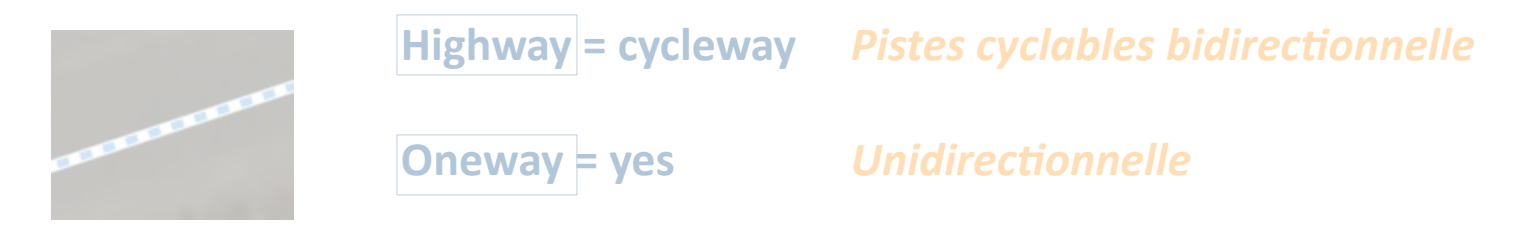

#### B) Voies vertes et assimilées

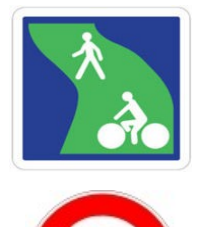

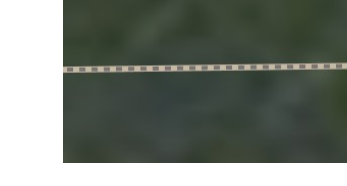

```
Highway = path
Bicycle = yes
Foot = yes
Motor_vehicul = no
Surface = paved /
compacted
```

Chemin Ouvert aux piétons et vélos,

Interdit aux véhicules à moteur Surface dure (macadam, sol compacté...)

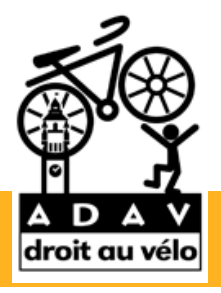

- 2) Aménagements distincts
  - C) Zones apaisées

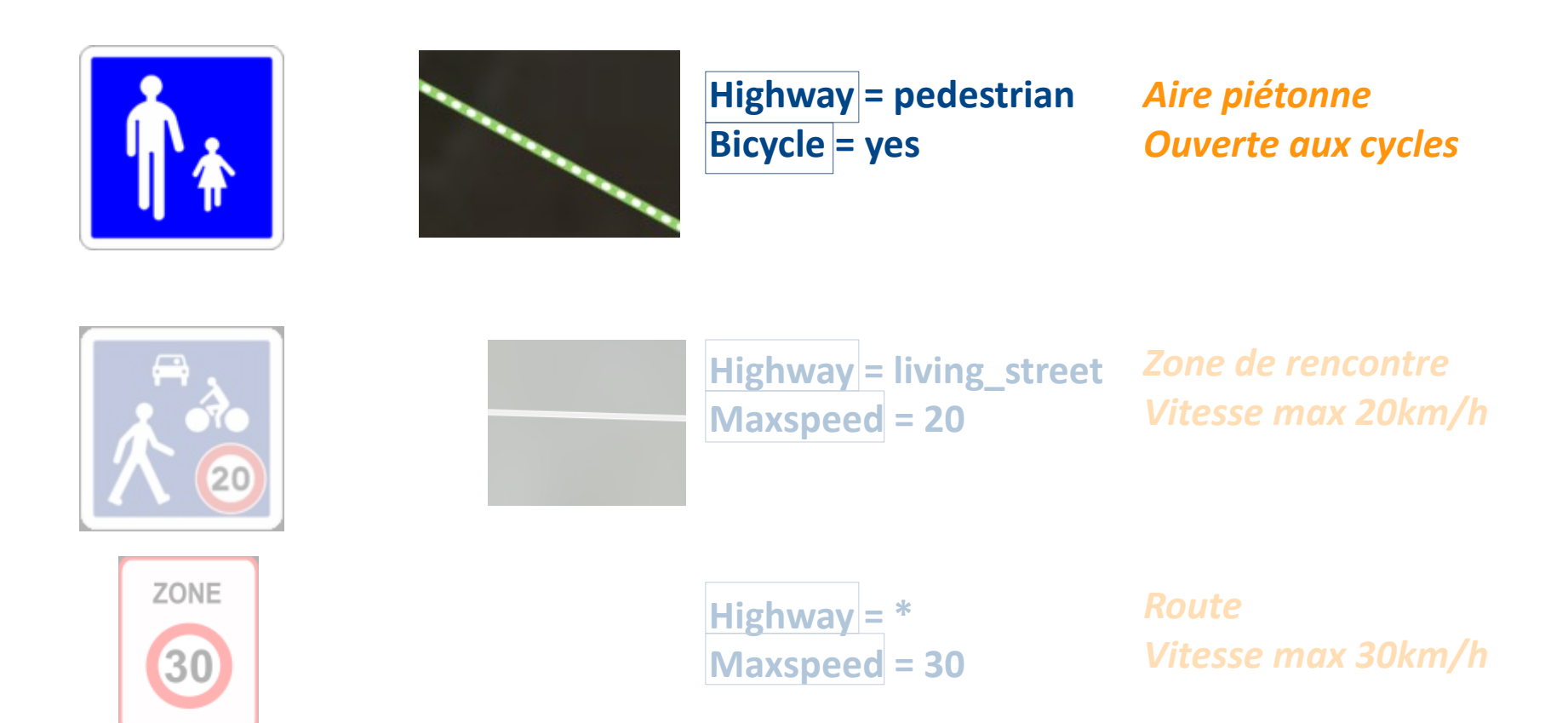

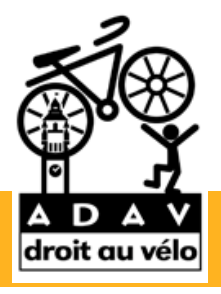

- 2) Aménagements distincts
  - C) Zones apaisées

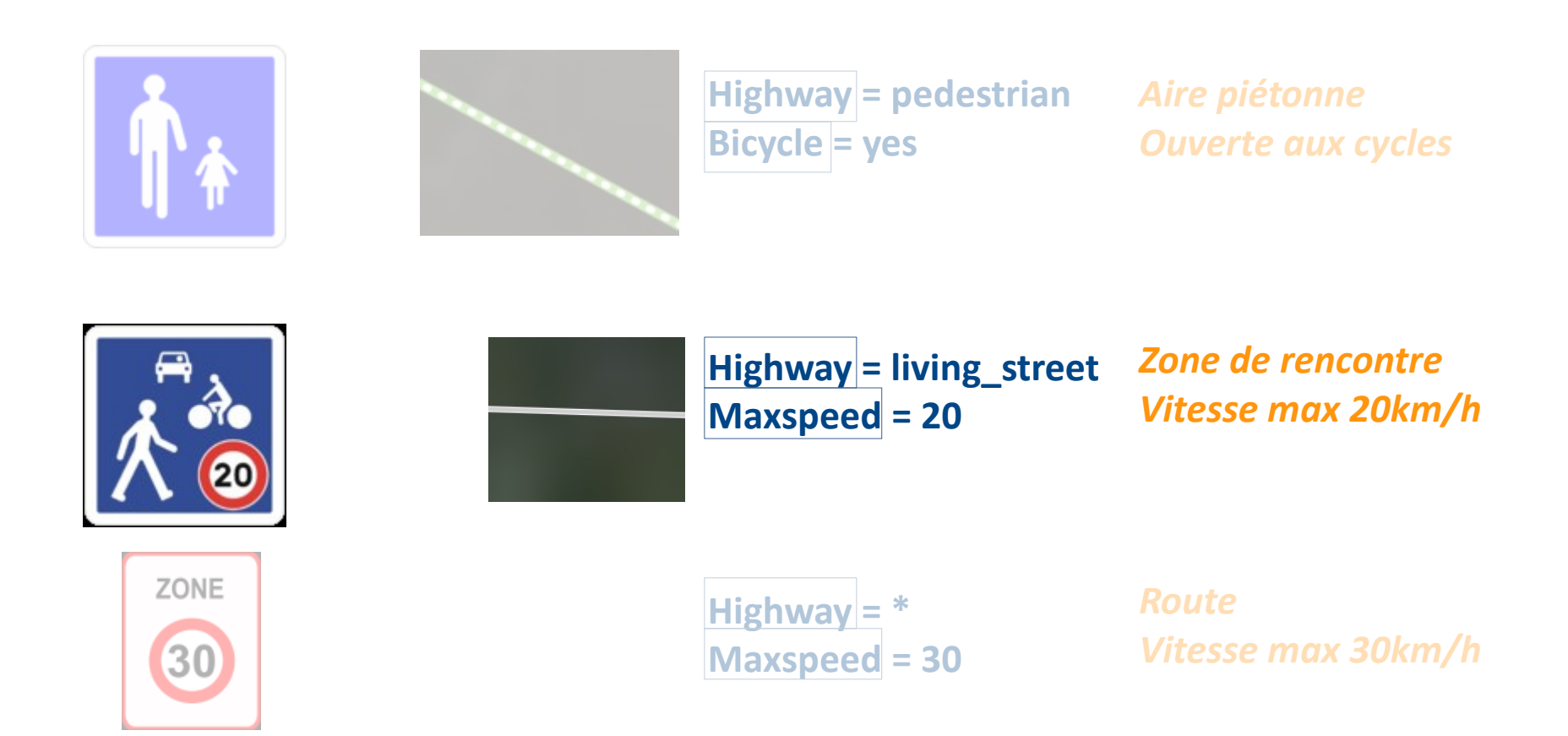

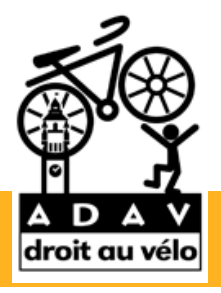

- 2) Aménagements distincts
  - C) Zones apaisées

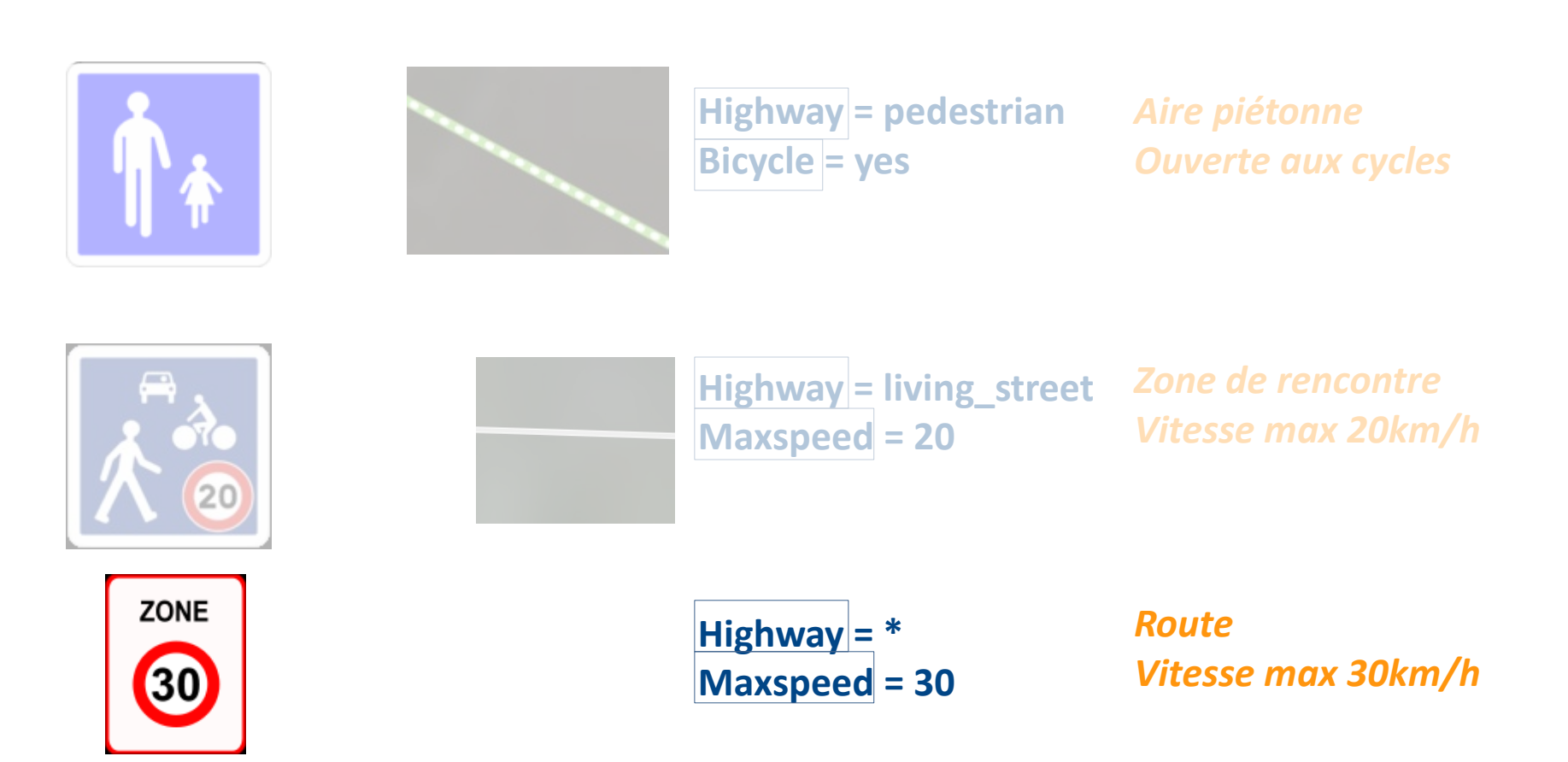

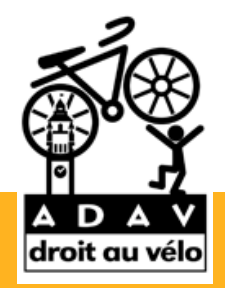

#### 2) Aménagements distincts

#### D) Stationnement vélos

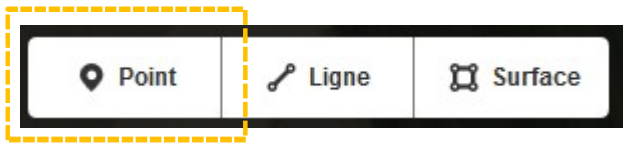

#### <u>Créer</u> un point

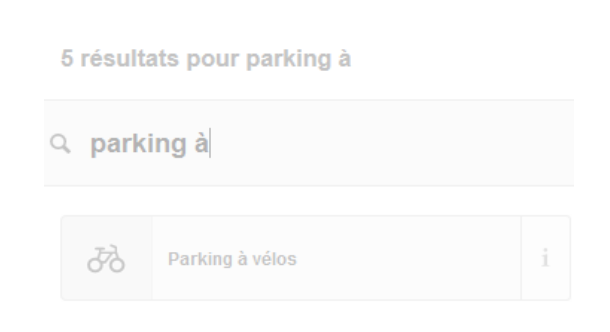

#### <u>Rechercher</u> « parking à vélos » Dans le formulaire

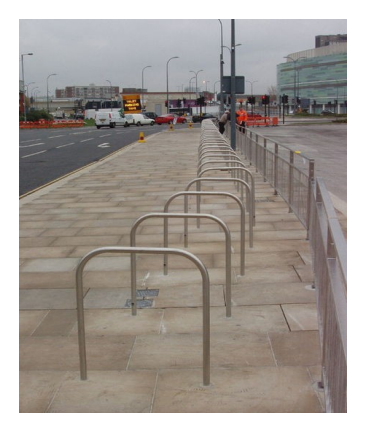

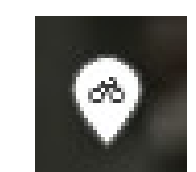

| 59                        | Parking à vélos |   |  |  |
|---------------------------|-----------------|---|--|--|
|                           |                 |   |  |  |
| Nom                       |                 | i |  |  |
| Nom courant (si existant) |                 |   |  |  |
| Туре                      |                 |   |  |  |
| stands, wall loops, rack  |                 |   |  |  |
| Capacité                  |                 |   |  |  |
| 50, 100, 2                |                 |   |  |  |

#### <u> Ajouter :</u>

#### Stands (Arceaux)

4, 10 vélos...

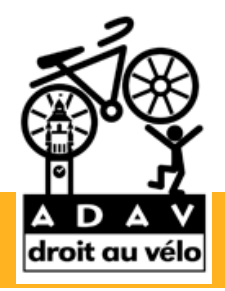

Q parking à

ゐ

5 résultats pour parking à

Parking à vélos

#### 2) Aménagements distincts

#### D) Stationnement vélos

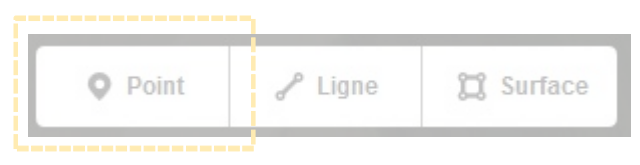

#### <u>Créer</u> un point

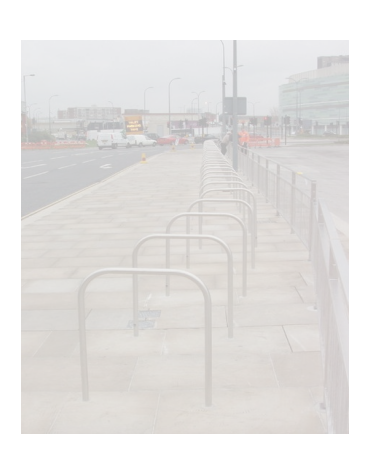

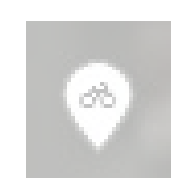

| ゐ                         | Parking à vélos | i          |  |  |  |
|---------------------------|-----------------|------------|--|--|--|
|                           |                 |            |  |  |  |
| Nom                       |                 | i          |  |  |  |
| Nom courant (si existant) |                 |            |  |  |  |
| Туре                      |                 | i          |  |  |  |
| stands, wall loops, rack  |                 |            |  |  |  |
| Capacité                  |                 | i          |  |  |  |
| 50, 100, 2                | 200             | ~ <b>~</b> |  |  |  |
|                           |                 |            |  |  |  |

#### <u>Rechercher</u> « parking à vélos » Dans le formulaire

<u>Ajouter :</u>

Stands (Arceaux)

4, 10 vélos...

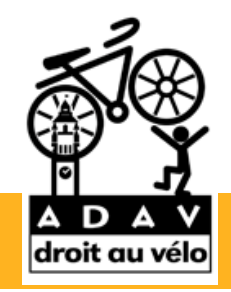

Q parking à

2) Aménagements distincts

#### D) Stationnement vélos

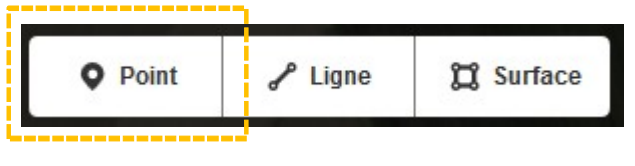

<u>Créer</u> un point

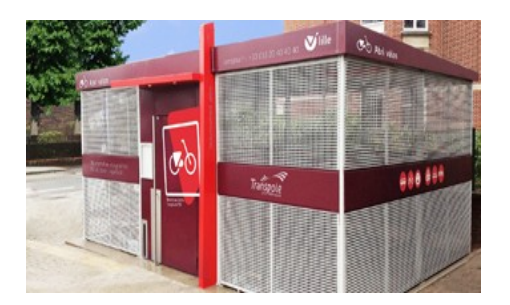

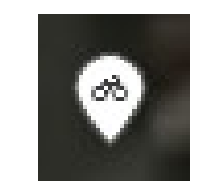

|      | Parking à vélos |   |   |   | « J<br>D |
|------|-----------------|---|---|---|----------|
| đ    | Parking à vélos |   |   | i |          |
|      |                 |   |   |   |          |
| Nom  |                 |   |   |   | A        |
| Nom  |                 |   |   |   |          |
| Туре |                 |   |   |   |          |
|      |                 |   |   |   |          |
| Сара | ncité           |   |   |   |          |
|      | 00, 200         |   |   |   | 20       |
| Expl | pitant          |   |   |   |          |
|      |                 |   |   |   |          |
| Couv | rert            | â | 5 |   |          |
|      |                 |   |   |   |          |
| Acce | às autorisé     |   |   |   |          |
| 000  | o union de      |   |   |   | Ρ        |
|      |                 |   |   |   |          |

#### <u>Rechercher</u> « parking à vélos » Dans le formulaire

| A | io | u | t | e | r |  |
|---|----|---|---|---|---|--|
|   |    |   |   |   |   |  |

| 2 | 0, | 30 | vél | os |
|---|----|----|-----|----|
|   |    |    |     |    |

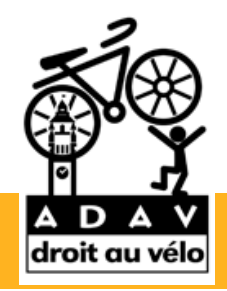

2) Aménagements distincts

#### D) Stationnement vélos

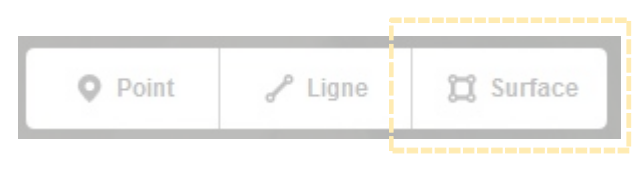

<u>Créer</u> une surface

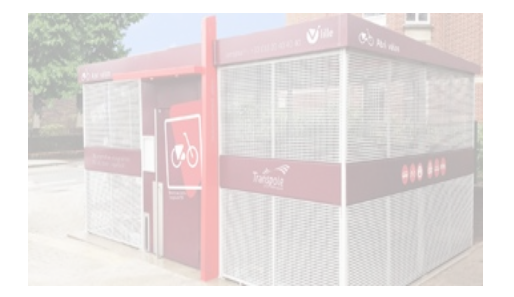

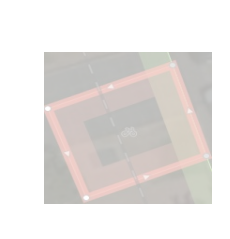

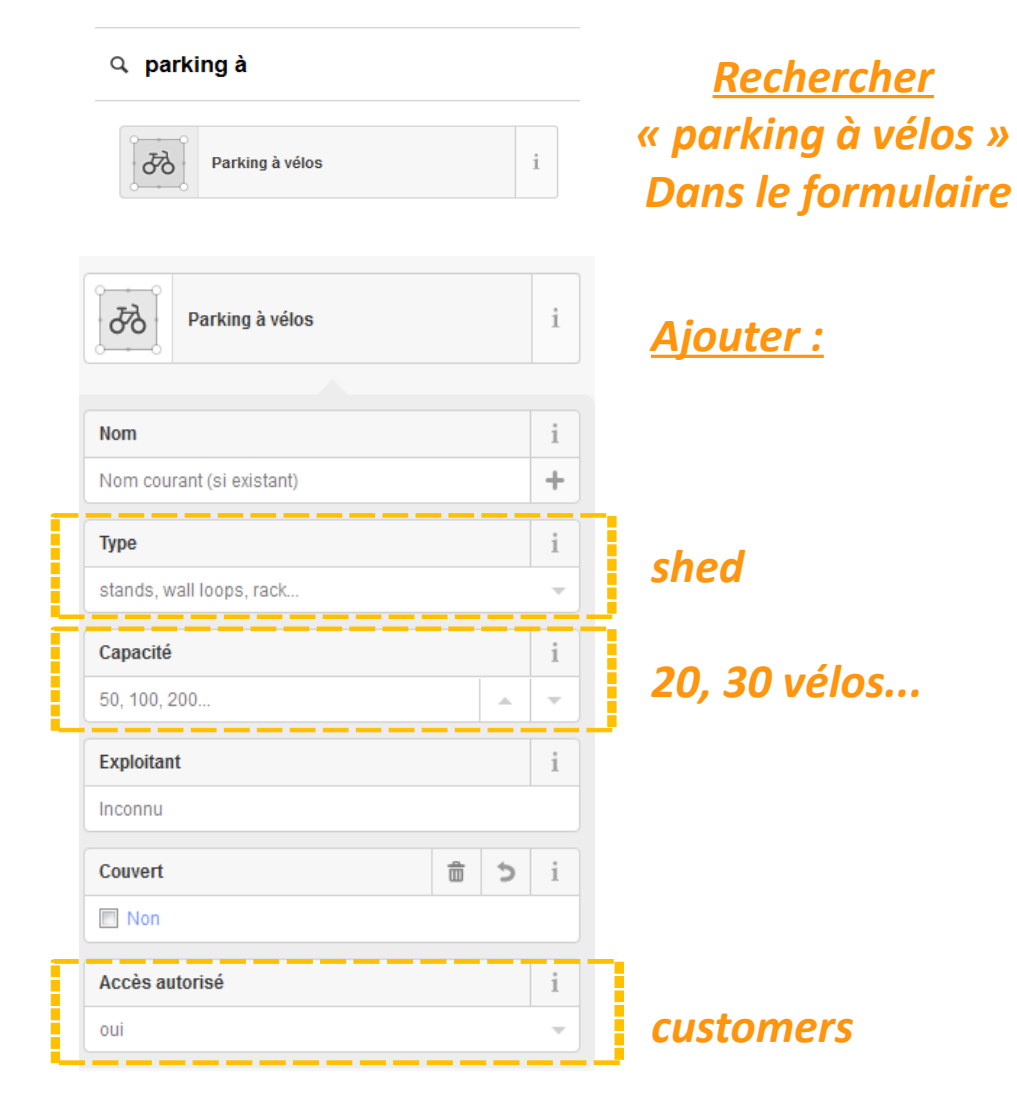

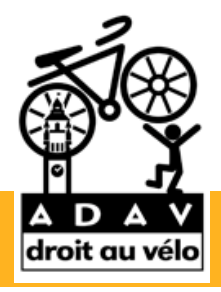

- 1) Connectez vous sur Openstreetmap.org
- 2) Créez un compte, avec votre adresse mail
- 3) Allez sur l'onglet « modifier »
- 4) Sélectionnez un élément, comme une route
- 5) Dans le tableau à gauche, modifiez les clefs, comme vue dans la partie III
- 6) Si besoin, découpez un élément
- 7) Si besoin, créez un élément géographique

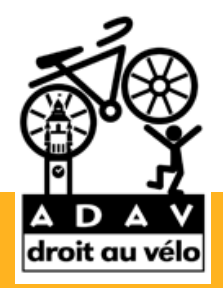

Créer un compte

- 1) Connectez vous sur Openstreetmap.org
- 2) Créez un compte, avec votre adresse mail
- 3) Allez sur l'onglet « modifier »
- 4) Sélectionnez un élément, comme une route
- 5) Dans le tableau à gauche, modifiez les clefs, comme vue dans la partie III
- 6) Si besoin, découpez un élément
- 7) Si besoin, créez un élément géographique

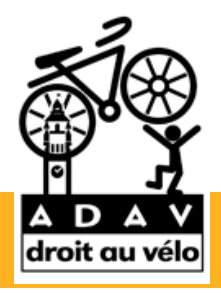

- 1) Connectez vous sur Openstreetmap.org
- 2) Créez un compte, avec votre adresse mail

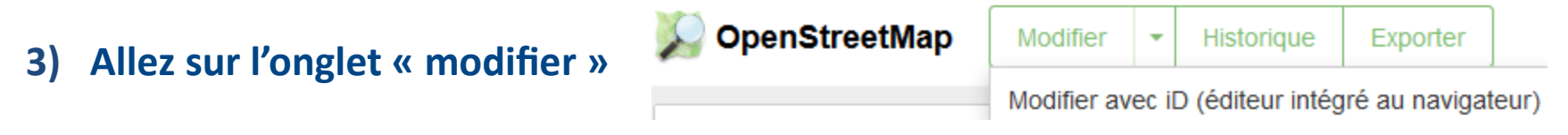

- 4) Sélectionnez un élément, comme une route
- 5) Dans le tableau à gauche, modifiez les clefs, comme vue dans la partie III
- 6) Si besoin, découpez un élément
- 7) Si besoin, créez un élément géographique

- 1) Connectez vous sur Openstreetmap.org
- 2) Créez un compte, avec votre adresse mail
- 3) Allez sur l'onglet « modifier »
- 4) Sélectionnez un élément, comme une route
- 5) Dans le tableau à gauche, modifiez les clefs, comme vue dans la partie III
- 6) Si besoin, découpez un élément
- 7) Si besoin, créez un élément géographique

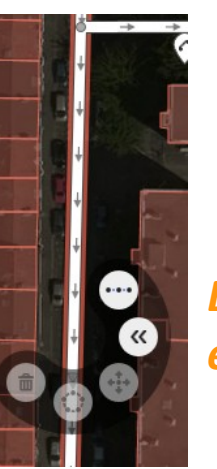

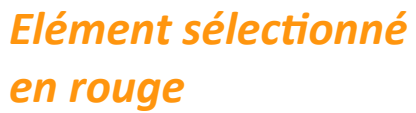

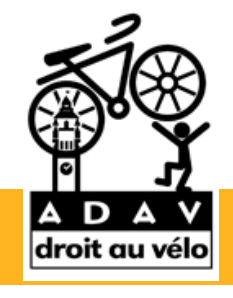

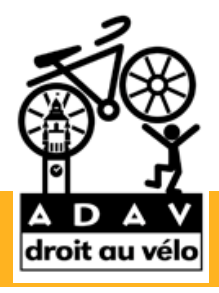

- 1) Connectez vous sur Openstreetmap.org
- 2) Créez un compte, avec votre adresse mail
- 3) Allez sur l'onglet « modifier »
- 4) Sélectionnez un élément, comme une route
- 5) Dans le tableau à gauche, modifiez les clefs, comme vue dans la partie III
- 6) Si besoin, découpez un élément
- 7) Si besoin, créez un élément géographique

| ' Tous les tags ( | 4) |                    |          |   |   |
|-------------------|----|--------------------|----------|---|---|
| highway           | ~  | residential        | Ŧ        | â | i |
| name              | ~  | Rue Vantroyen      | ~        | Ê | i |
| oneway            | -  | yes                | ~        | Ê | i |
| source            | ~  | cadastre-dgi-fr so | <b>.</b> | Ê | i |
| +                 |    |                    |          |   |   |

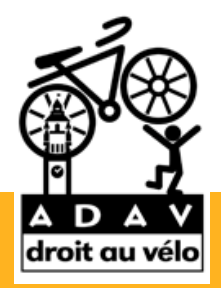

- 1) Connectez vous sur Openstreetmap.org
- 2) Créez un compte, avec votre adresse mail
- 3) Allez sur l'onglet « modifier »
- 4) Sélectionnez un élément, comme une route
- 5) Dans le tableau à gauche, modifiez les clefs, comme vue dans la partie III
- 6) Si besoin, découpez un élément
- 7) Si besoin, créez un élément géographique

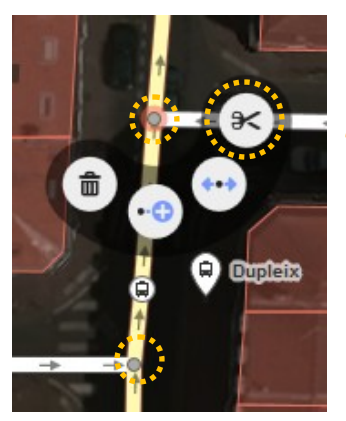

Sélectionnez et découpez aux extrémités voulus

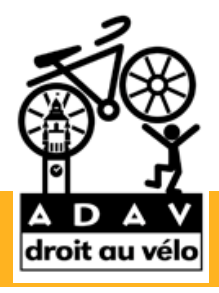

- 1) Connectez vous sur Openstreetmap.org
- 2) Créez un compte, avec votre adresse mail
- 3) Allez sur l'onglet « modifier »
- 4) Sélectionnez un élément, comme une route
- 5) Dans le tableau à gauche, modifiez les clefs, comme vue dans la partie III
- 6) Si besoin, découpez un élément
- 7) Si besoin, créez un élément géographique

| • Point | P Ligne | 💢 Surface |
|---------|---------|-----------|
|---------|---------|-----------|

*Tracez l'élément choisis Modifier les clefs* 

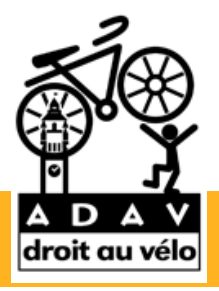

**Rendez-vous sur :** 

Carto.droitauvelo.org

Pour visualiser la carte de l'ADAV avec les résultats ajoutés sur OSM.

**Openstreetmap.org** 

Pour ajouter des aménagements cyclables

Wiki.openstreetmap.org/wiki/Bicycle

Pour rechercher des informations supplémentaires

Contact : mathias.vadot@droitauvelo.org